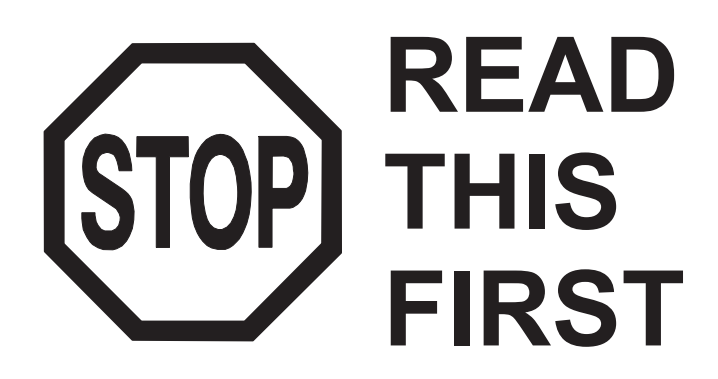

# **Installation and Startup Guide**

Paperless Process Recorder (PPR)

with Legendary<sup>™</sup> Cloud Software

Version 1.5 Document 10034

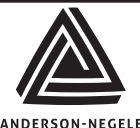

Anderson-Negele 156 Auriesville Rd., Fultonville, NY 12072 Phone: 518-922-5315 Fax: 518-922-8997

www.anderson-negele.com

**PRODUCT DESCRIPTION** 

The Anderson-Negele Paperless Process Recorder(PPR) and Legendary<sup>™</sup> cloud software is an innovative solution to help you streamline recording of process data, creation and management of legal records, and secure storage of those records for state and third-party audit.

The PPR and Legendary<sup>™</sup> cloud software provides a unique digital solution which is much more than a data trends being tracked in a data logger or

historian solution. By providing workflows to create digital charts embedded with digital annotations and providing intuitive process to review and approve records, PPR and Legendary<sup>™</sup> helps your plant and quality team get audit ready for internal, state or thirdparty audits.

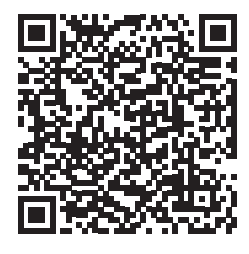

For additional resources, visit the PPR™ & Legendary Quick Start Page

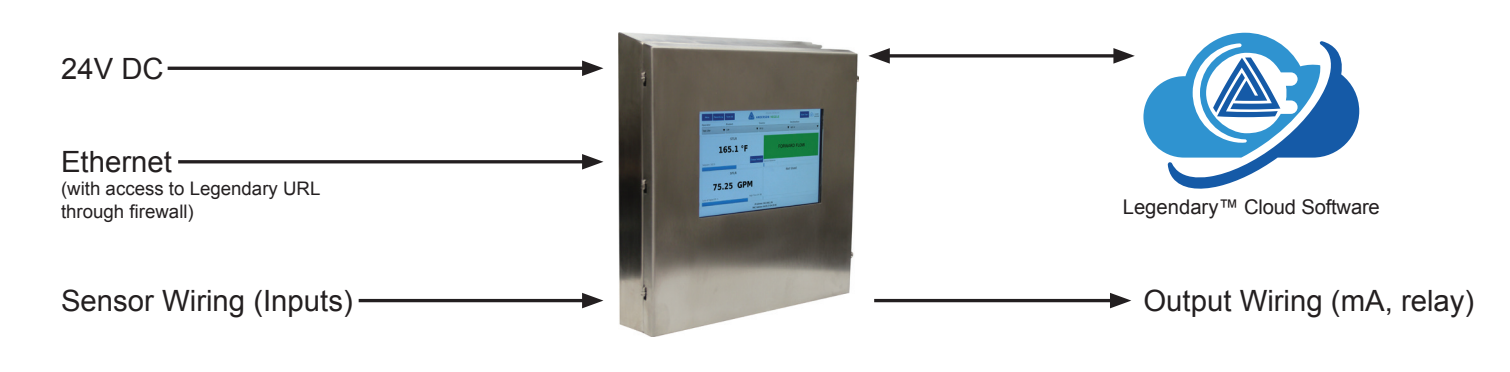

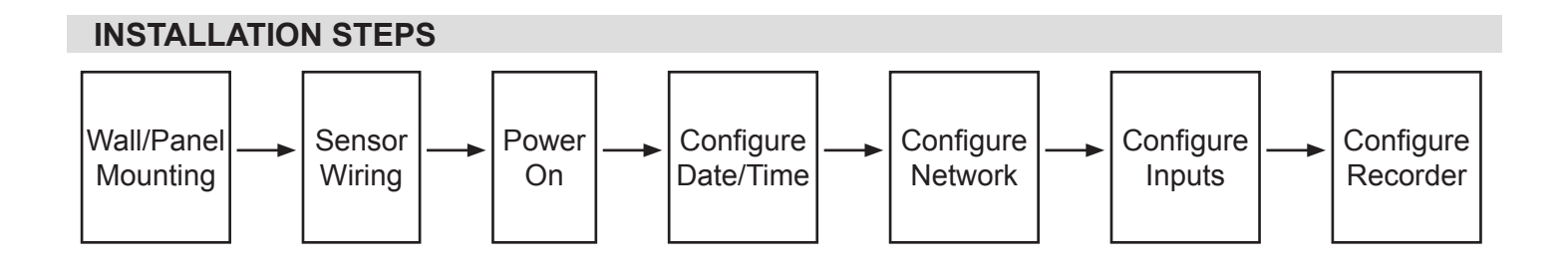

# WALL MOUNTING

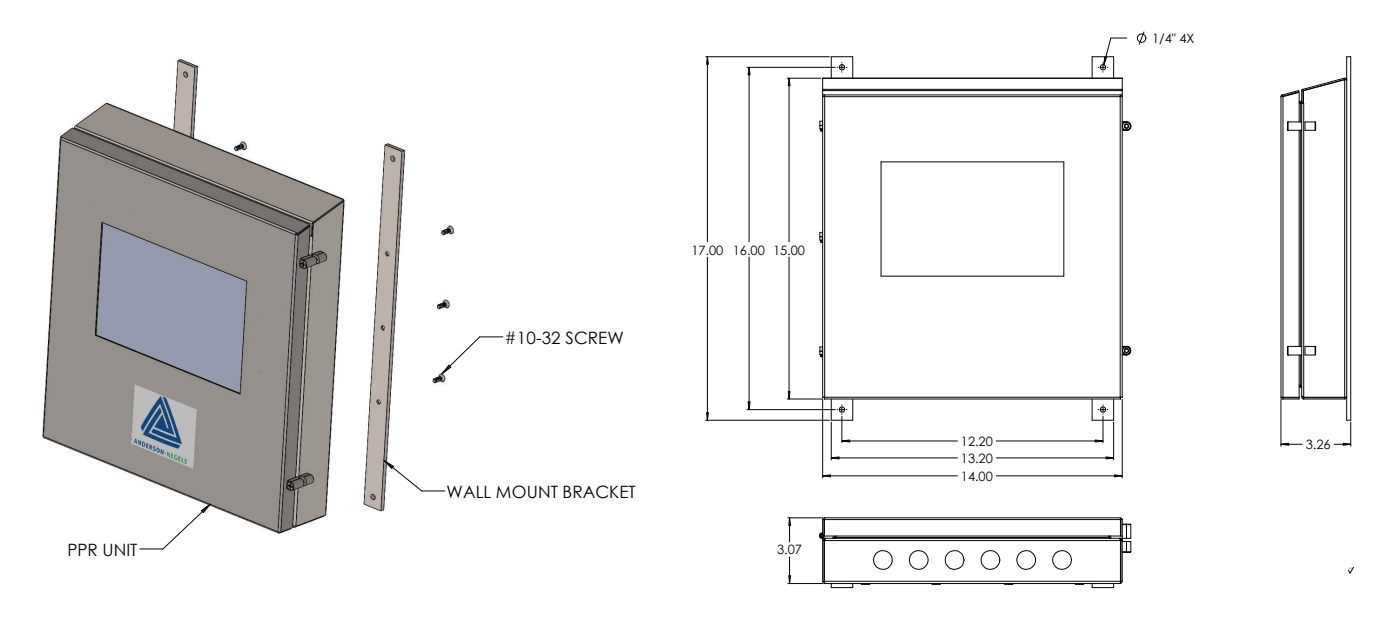

PANEL MOUNTING

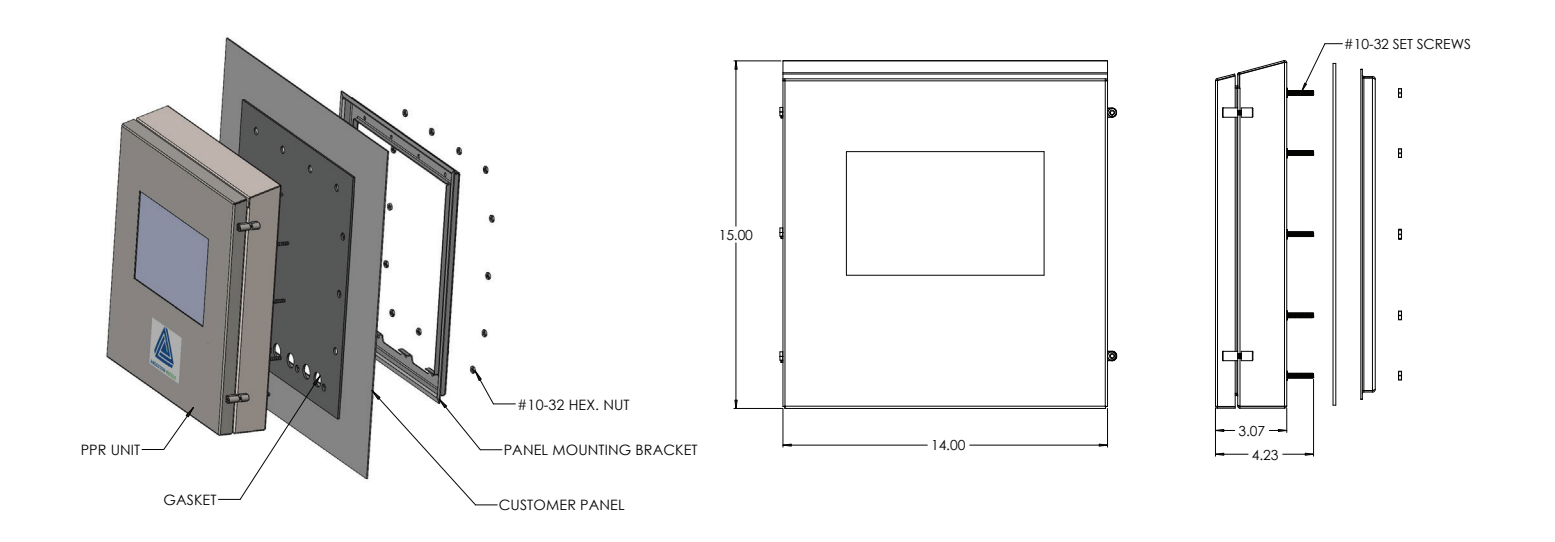

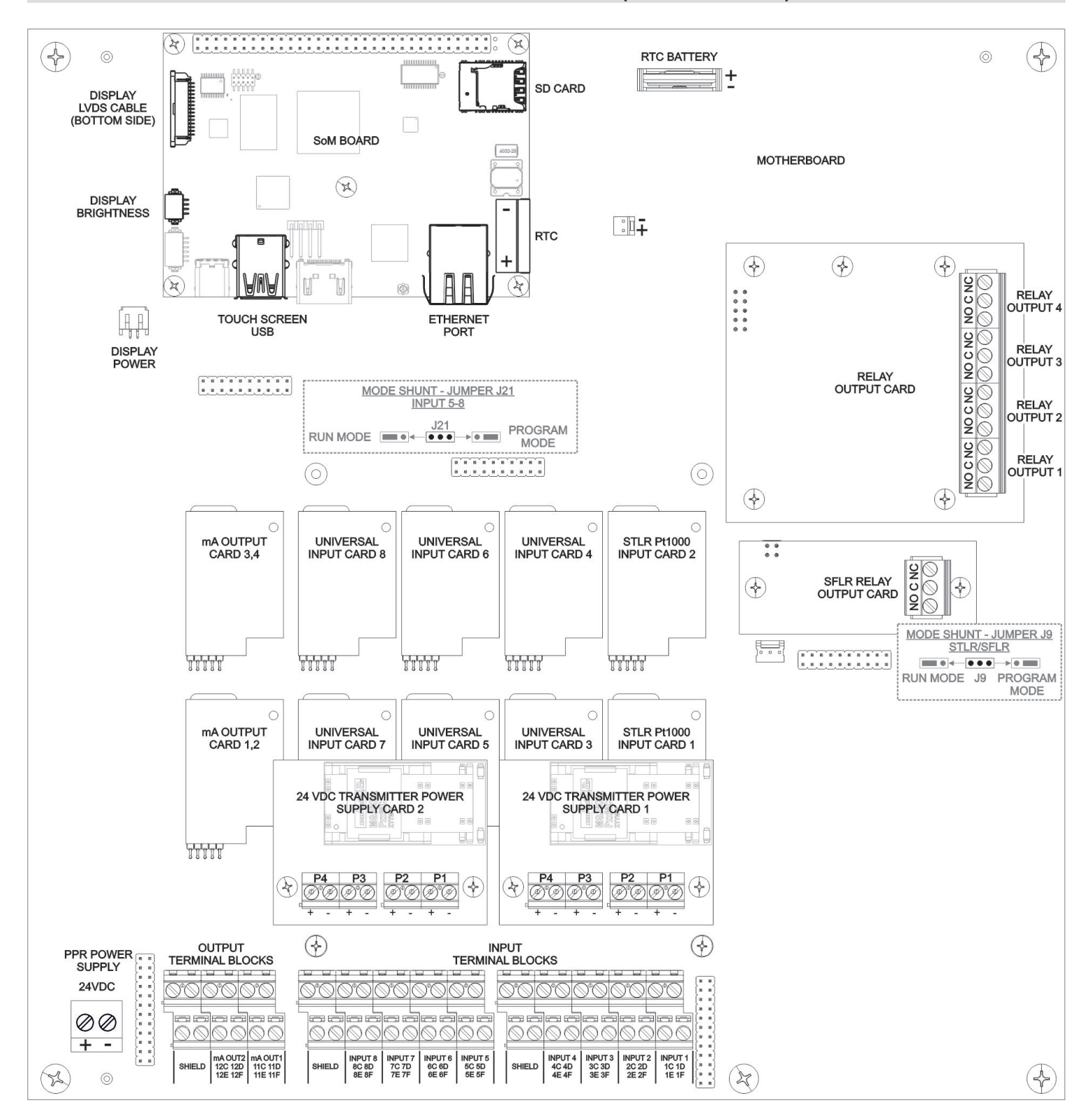

#### CIRCUIT BOARD and TERMINAL LOCATIONS for Non-STLR (PPR-X... models)

# CIRCUIT BOARD and TERMINAL LOCATIONS for STLR (PPR-T... models)

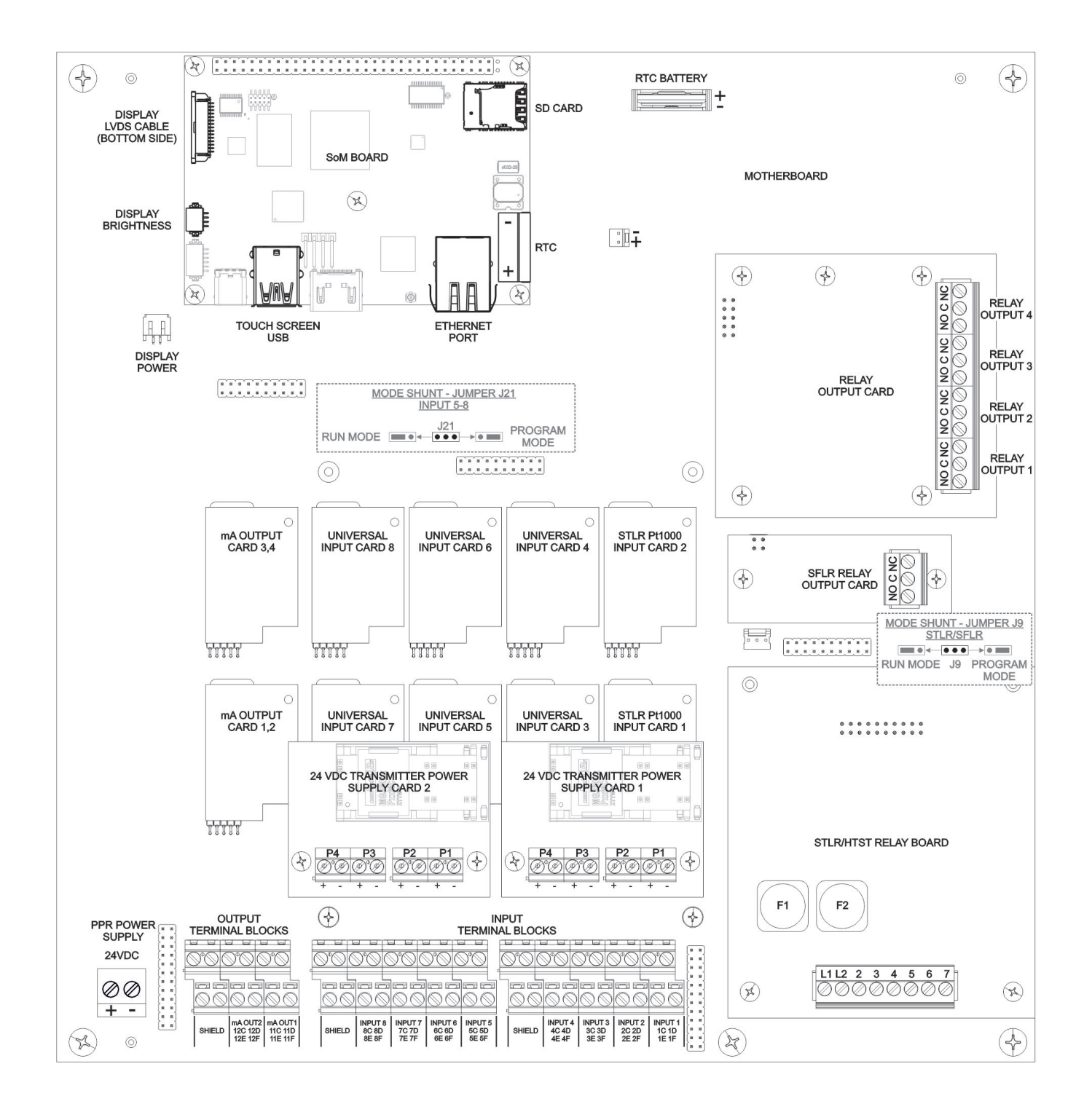

#### **SENSOR WIRING - INPUTS**

xC, xD, xE, xF and P1...P4 are terminal labels representing unique input numbers that are wired interdependently. Terminal label details are shown in the label attached in the inside of the PPR door and also in the manual.

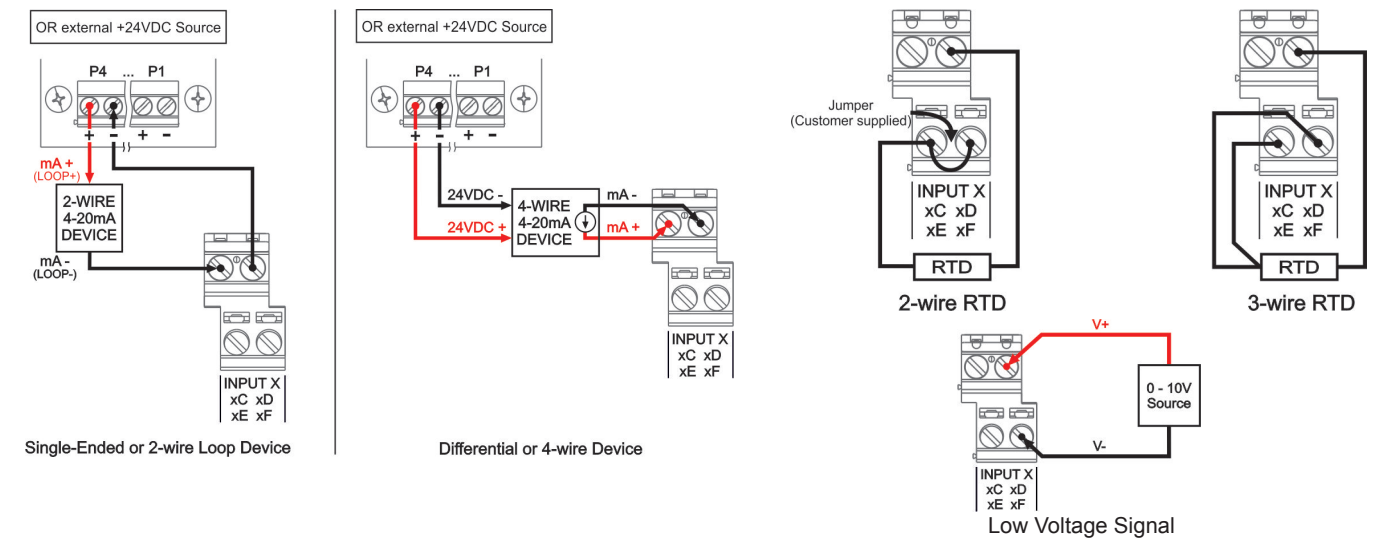

# **WIRING - OUTPUTS**

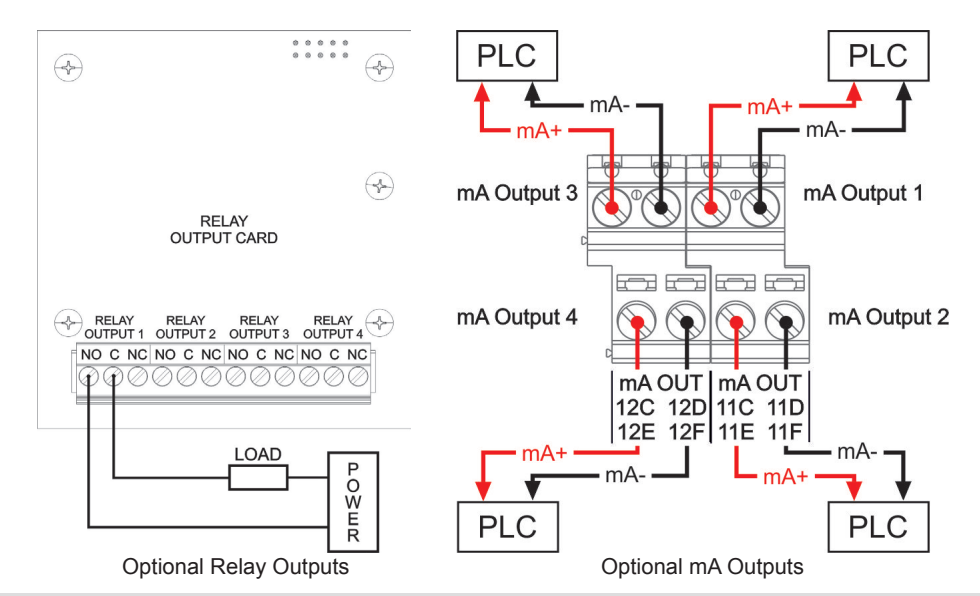

# STLR RELAY BOARD WIRING

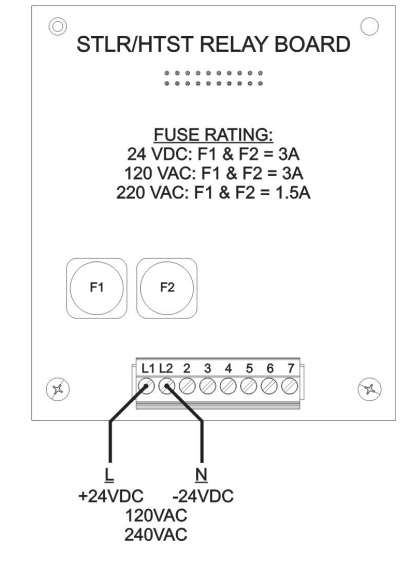

| STLR Relay Board Wiring |                                                                       |  |  |  |  |
|-------------------------|-----------------------------------------------------------------------|--|--|--|--|
| Terminal #              | Terminal Description                                                  |  |  |  |  |
| L1                      | Line voltage (110-220VAC) or 24VDC+                                   |  |  |  |  |
| L2                      | Line voltage (110-220VAC) or 24VDC-                                   |  |  |  |  |
| 2                       | Common to flow diversion solenoid, Timing pump & Booster pump starter |  |  |  |  |
| 3                       | Flow Diversion Valve Microswitch Input common                         |  |  |  |  |
| 4                       | Flow Diversion Valve Microswitch Input (Diverted Position)            |  |  |  |  |
| 5                       | Timing Pump Starter control voltage signal                            |  |  |  |  |
| 6                       | STLR Relay Active Signal to FLow Diversion Device (FDD)               |  |  |  |  |
| 7                       | Flow Diversion Valve Microswitch Input (Forward Flow Position)        |  |  |  |  |

# **ETHERNET CONNECTION**

Connect your Ethernet cable to the Ethernet port on the PPR Main Board. When installed correctly to a live Ethernet cable the port will light up green as shown below. If Ethernet Port is not blinking, contact your network administrator for further information.

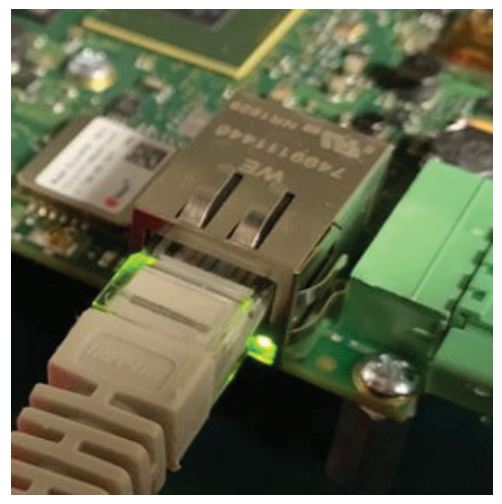

PPR with Active Ethernet Connection

#### **NETWORK CONFIGURATION**

Network configuration must be properly set for the PPR to sync records, annotations, approvals, task status and users with Legendary<sup>™</sup>. Seek support from your IT department when needed.

By default, all PPRs will ship with DHCP configuration using public DNS. To change IP method or DNS please follow the steps below

- 1. Press the MENU button from the home screen
- 2. Press Configure Network
- 3. Press Unlock, enter user credentials, and press Submit
- 4. Press Configuration button at the bottom right corner
- PPR can be set with static or Dyanmic IP address: For Dynamic IP, select DHCP for IP Method and enter Primary DNS and Secondary DNS For Static IP, select Manual for IP Method and enter IP Address, Netmask, Gateway, Primary DNS, and Secondary DNS

6. Press Save

If the plant's network administration team does not specify the DNS to use, there are multiple public DNS options available such as Google's 8.8.8.8 & 8.8.4.4.

#### **Current Legendary Connection Status**

At all times the PPR HMI display displays one of the following Cloud icons in the Navigation bar

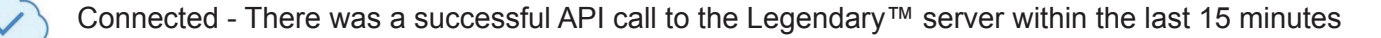

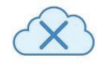

Not connected - the API call to the Legendary™ server failed (for troubleshooting see Firewall setup below

# FIREWALL SETUP

It is typical for the network team to block all traffic by default and explicitly enable only specific traffic to known services. For the PPR to Connect to the Legendary<sup>™</sup> cloud server your network team may need to create rules to allow the following access through the firewall.

Access to Destination Domains: https://clients.intelex.com, https://preprod-na.intelex.com (and their subdomains)

TCP and UDP Ports Used: HTTP(80), HTTPS(443), DNS(53), SSH(22)

**PPR Device IP Address:** Static and DHCP are configurable through HMI (see above)

Encryption Method: HTTPS / TLS 1.2 or above

Finding the PPR MAC (if required): The unique PPR MAC address can be seen on the inside of the door label as shown below.

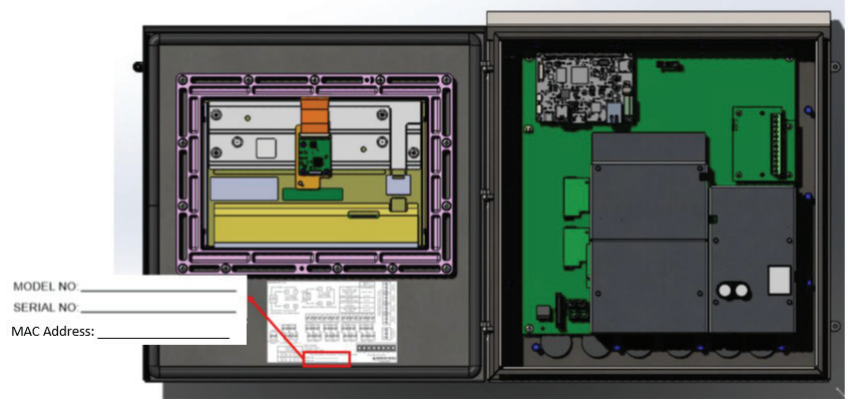

Showing inside of PPR enclosure

Wall Port used: May need to know what specific ethernet wall port the PPR is connected to

#### DATE/TIME CONFIGURATION (REQUIRES NETWORK STATUS: CONNECTED)

| 1.       | Press the <b>MENU</b> button from the home                                                | System Time: | 22:22:04                                   |
|----------|-------------------------------------------------------------------------------------------|--------------|--------------------------------------------|
| 2.<br>3. | Press <b>Date and Time Configuration</b><br>Press <b>Unlock</b> , enter user credentials, | Time Format: | HH:MM:SS (24-Hour                          |
| 4.       | and press <b>Submit</b><br>Select <b>Time Format, Date Format,</b> and                    | Date Format: | MM/DD/YYYY                                 |
| 5.       | Time Zone<br>To sync with Legendary™, press Sync                                          | Date:        | 04/29/2021                                 |
|          | Time and Date with Legendary Cloud<br>button                                              | Time Zone    | UTC+00:00 UTC                              |
| 6.       | Press <b>Save</b>                                                                         |              | Sync Time and Date with<br>Legendary Cloud |

#### **INPUT CONFIGURATION**

- 1. Press the **MENU** button from the home screen
- 2. Press Configure Inputs
- 3. Press Unlock, enter user credentials and press Submit
- 4. Press tab corresponding to input number
- 5. Select Input Type, based on whether corresponding sensor input is mA, RTD or voltage
- 6. Select **Display Unit**. Select Custom and enter **Custom Display Unit** if required option is not available in the dropdown list.
- 7. Enter **Display Name, Upper Range Value and Lower Range Value** corresponding to upper and lower end of sensor input.
- 8. Select Sensor Break Recording to indicate how the sensor break should be indicated in the chart
- 9. Select **Decimal Position** to indicate how many decimal places should be shown in the home screen for input value.
- 10. Select **Dampening (sec)**, if needed, to minimize high frequency noise/variation in the input and smoothen the trend.
- 11. Press Save on each Input configuration tab as updates are made

|                   |                         | STLR     | STLR | SFLR       | Not Used      |                        |
|-------------------|-------------------------|----------|------|------------|---------------|------------------------|
| Status            | Process data is invalid |          |      |            |               |                        |
| Card Status       | Card Not                | Detected |      | Input Type | 2             | Dual PT1000 .003750 °C |
| Display Value     | °C                      |          |      | Display Ur | nit           | °C 🛛 💙                 |
| Raw Value         | °C                      |          |      | Custom D   | isplay Unit   |                        |
| Display Name      | STLR                    |          |      | Upper Rar  | nge Value     | 250.0                  |
| Lower Range Value | -200.0                  |          |      | Sensor Br  | eak Recording | Record-Sensor Break    |
| Decimal Position  | 1 digit                 |          |      | Dampenin   | ıg (sec)      | 0                      |

#### **RECORDER CONFIGURATION**

- 1. Press the **MENU** button from the home screen
- 2. Press Configure Recorder
- 3. Press Unlock, enter user credentials and press Submit
- 4. Press Recorder Setup tab
- 5. Enter Equipment Tag
- Select Number of Records Generated up to 4 or 1 per input
- 7. Select Rate of Data being Recorded in seconds
- 8. Select **Record Start Time** to select day and time
- 9. Select **Time Period of Record** with options from 6 hours to 7-days
- 10. Enter Plant Info Name, Location and ID Number
- 11. Enter **Major** and **Minor Divisions** for both x-axis (Time) and y-axis (Process Value)
- 12. Press Save

|                               | Recorder Setup      | STLR / SFLR Setpoints | Record 1 |  |
|-------------------------------|---------------------|-----------------------|----------|--|
| Equipment Tag                 |                     | STLR#1                |          |  |
| Number of Records Generated   |                     | 1 Record              |          |  |
| Rate of Data bei              | ing recorded (Secs) | 3                     |          |  |
| Record Duration               | Period              | Time Based            |          |  |
| Record Start Time             |                     | Monday @ 12:00        |          |  |
| Time Period of record (Hours) |                     | 12                    |          |  |
| Plant Info - Name             |                     | Anderon-Negele Dairy  |          |  |
| Plant Info - Location         |                     | 156 Auriesville Rd    |          |  |
| Plant Info - ID Number        |                     | 00-000                |          |  |
| Y Axis Major Divisions        |                     | 10                    | •        |  |

# STLR/SFLR SETPOINT CONFIGURATION

This is only applicable for PPRs configured for STLR and SFLR applications. In SFLR control applications the PPR controls the SFLR Relay Output based on the Loss of Signal (low flow) Alarm and High Flow Alarm Set Points.

- 1. Press the **MENU** button from the home screen
- 2. Press Configure Recorder
- 3. Press Unlock, enter user credentials and press Submit
- 4. Press STLR/SFLR Setpoints tab
- 5. For SFLR, enter **Loss of Signal** and **High Flow Alarm** setpoints
- 6. For STLR, enter **Setpoint Decimal Places**, **Setpoint Deadband** and up to 15 **Setpoints**
- 7. Press Save

|                         | Record | er Setup | STLR / SF | LR Setpoints |
|-------------------------|--------|----------|-----------|--------------|
| Loss of Signal Alarm SP |        | 10       |           | GPM          |
| High Flow Alarm SP      |        | 85       |           | GPM          |
| STLR SP Deadband        |        | 4        |           |              |
| STLR SP1                |        | 168      |           | °F           |
| STLR SP2                |        | 0        |           | °F           |

# Input Calibration

PPR allows the users to perform a single or two-point calibrations on each input channel. This calibration procedure should only be performed when the input is at steady state, e.g. in a stable temperature calibration bath. To perform an input calibration, follow one of these steps.

# **Single Point Calibration**

- 1. Press the Menu button from the home screen.
- 2. Press Calibrate Inputs/Outputs
- 3. Enter valid user credentials.
- 4. Select the Input Number tab of Input you would like to calibrate.
- 5. Default calibration is single point.
- 6. Wait for the input to reach a stable reference value.
- Click the arrows (up or down) on the Offset Value to increase or decrease calibration values. Use the Keypad the arrows to offset the value and match the process value.
- 8. Press Save to complete calibration.

# **Two Point Calibration**

- 1. Press the Menu button from the home screen.
- 2. Press Calibrate Inputs/Outputs
- 3. Enter valid user credentials.
- 4. Select the Input Number tab of Input you would like to calibrate.
- 5. Press and hold button "Switch to Two-Point Calibration" for five seconds to change to two-point calibration.
- 6. Wait for the input (process value) to reach a stable reference value.
- 7. Press either arrow (up or down) to adjust, the current measured value for that input will appear on the right side of the Actual Value button.
- 8. Click the white field on the right of Reference Value PPR.
- 9. Use the Keypad to Input the Reference Value. The Reference Value is the known value of the calibration source. e.g. the temperature of the steady state calibration bath
- 10. Press Save to complete calibration.

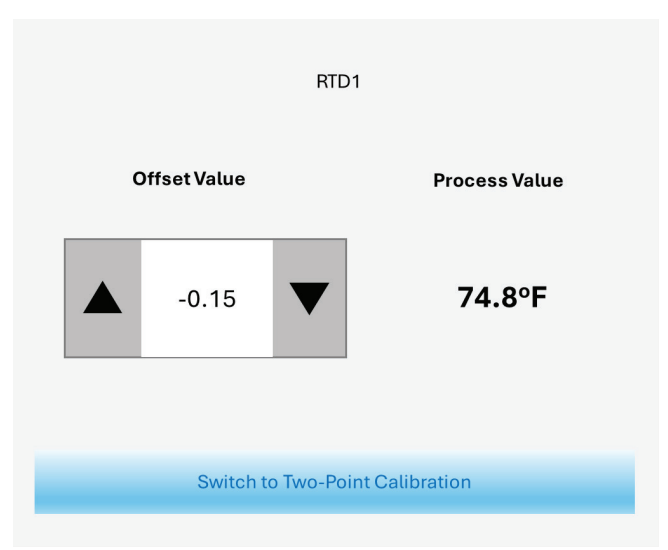

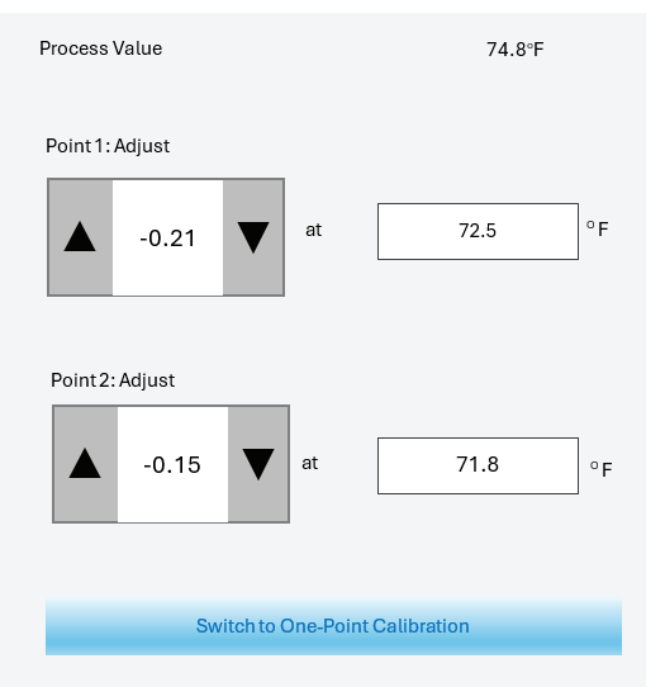

# **RECORD 1 THROUGH 4 CONFIGURATION**

PPR can generate up to 4 records and each of those records can have any of the Input 1 through Input 4 enabled or disabled.

- 1. Press the **MENU** button from the home screen
- 2. Press Configure Recorder
- 3. Press **Unlock**, enter user credentials and press **Submit**
- 4. Press Recorder 1, 2, 3 or 4 tab
- 5. For each input in the tab, select enable or disable for **Enable Recording**
- 6. Select Trendline Color
- 7. Enter **Recording Lower Range Value** (y-axis low value)
- 8. Enter **Recording Upper Range Value** (y-axis high value)
- 9. Select **Print Recording Scale on Record** to display y-axis scale on left or right
- 10. Select **Print Y-axis Label** to disable or to display Input Name with or without measurement unit
- 11. Press Save

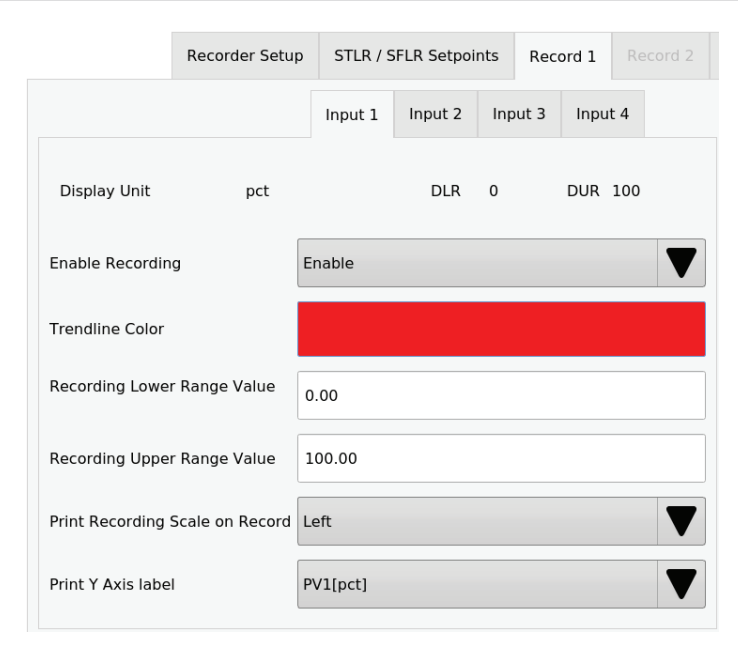

#### **STLR RUN/PROGRAM JUMPER**

The PPR is equipped with a **Run/Program jumper J9** located on the PPR motherboard.

When a **Run/Program jumper J9** is in Run mode it disables software updates, any change recorder configuration, and any change to Input 1 through Input 4 configuration and calibration. On a **STLR PPR**, it includes **STLR and SFLR Inputs**.

**NOTE:** Moving the **Mode Shunt Jumper J9** to the PROGRAM position will immediately force the unit to DIVERT flow. If already in DIVERT flow, the unit will remain in that mode even if the hot product temperature rises above the active setpoint.

Moving the J9 jumper is necessary only for Version 9.0.32 and earlier - All software versions 9.0.33 and higher can be updated OTA without requiring moving the Jumper J9.

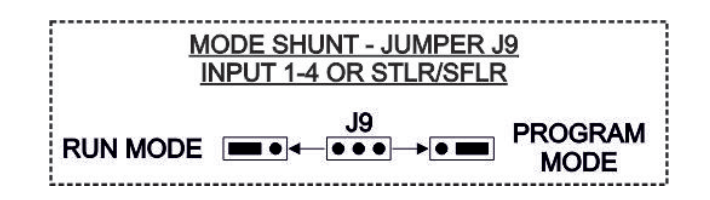

#### **SEALING COVERS**

Sealing Covers and Health Authority Tamper Evident Seals can be used to ensure the Run/Program Jumper (J9) position changes are tamper evident.

Additionally, the PPR electronically records all changes of the J9 position in the system activity log. Sealing covers also prevent access to input and STLR, SFLR relay output wiring terminals.

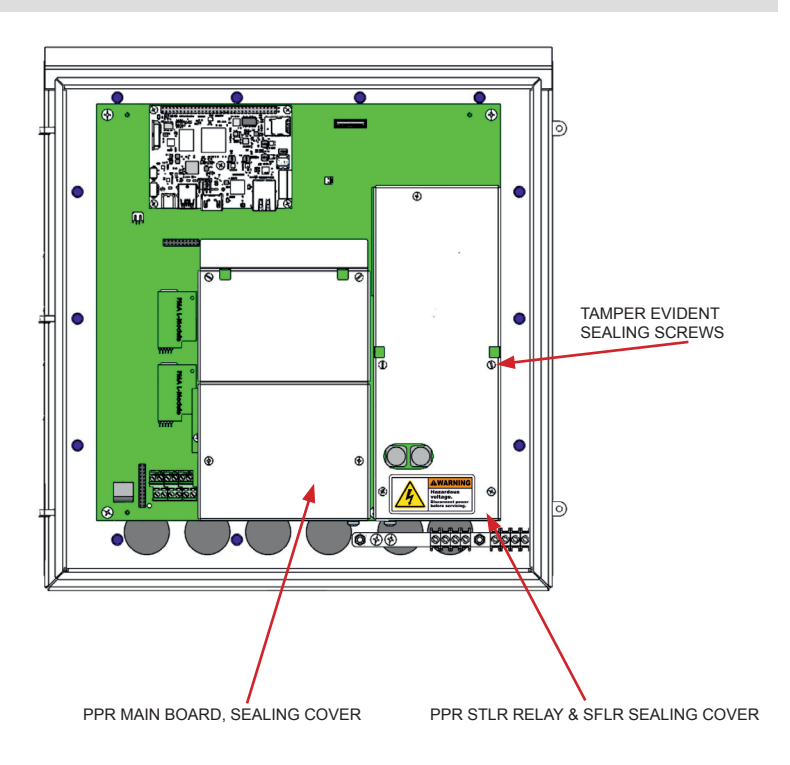

Notes